## 【蔵書図書の予約について】 スマホ版

WEB上で本の予約をする場合は、トップページ(したらの図書検索)に戻り予約についてから行ってください。
 本の予約はこちらをクリックする。(※メニューを開くと他の情報も見れます)

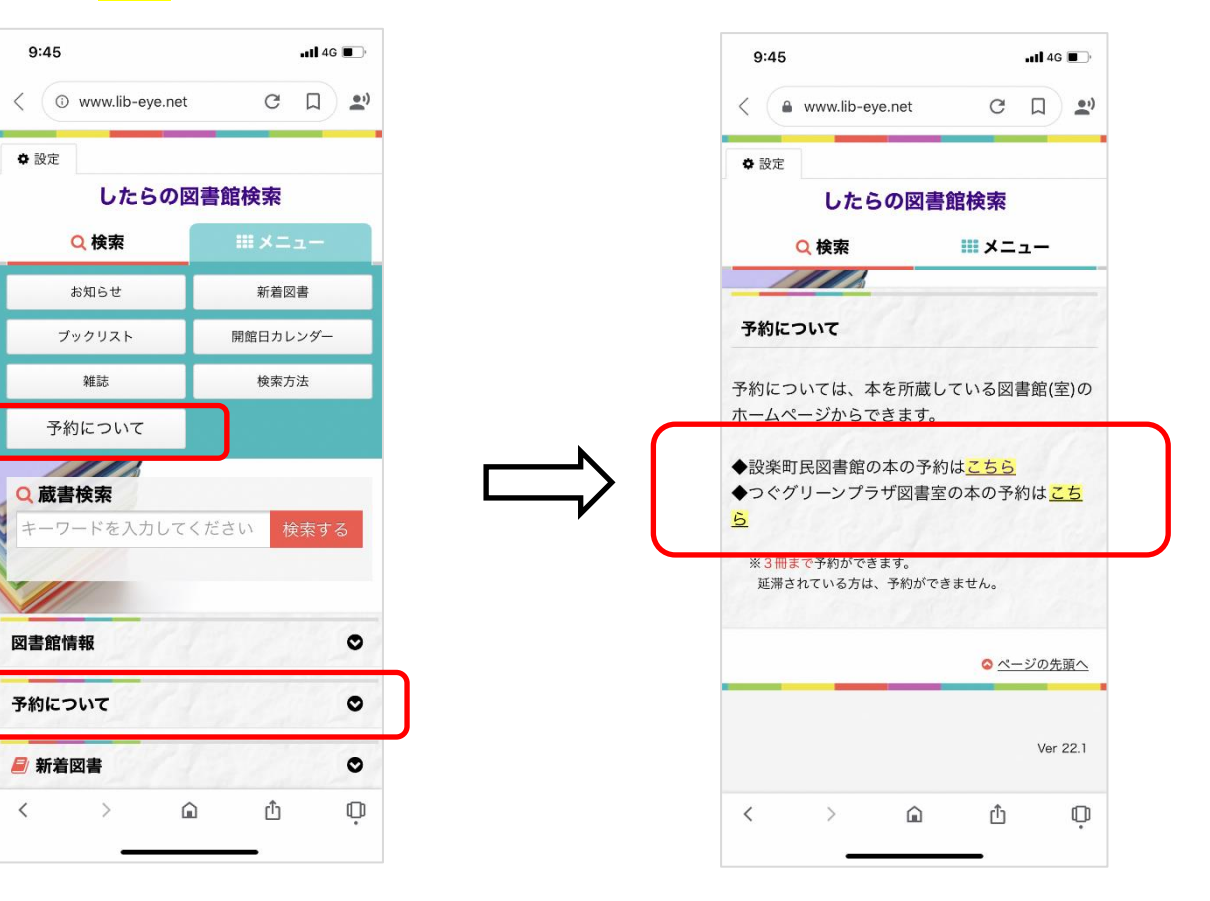

2. 蔵書検索に入力し、検索する。

【設楽町民図書館 TOP ページ】

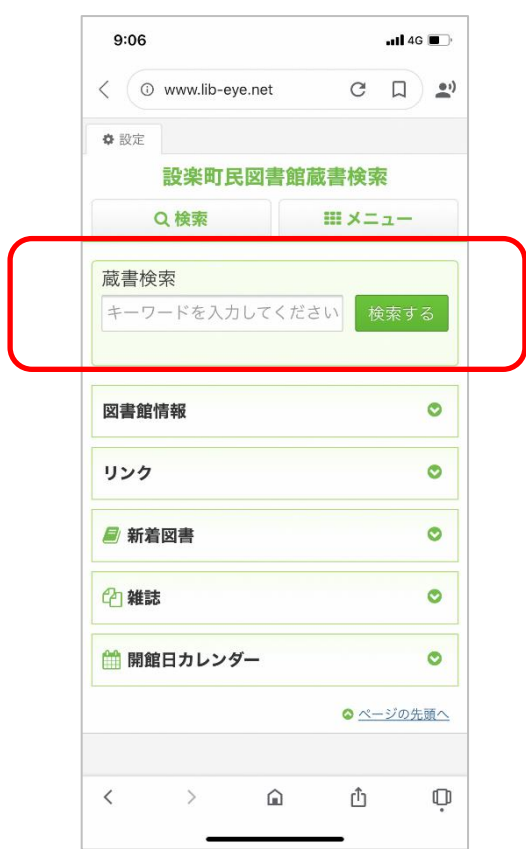

【つぐグリーンプラザ図書室 TOP ページ】

| 14:46                | •11 4G 🔳 |  |
|----------------------|----------|--|
| < ③ www.lib-eye.net  | с Ц 🔊    |  |
| ✿ 設定                 | 「利用者メニュー |  |
| つぐグリーンプラサ            | が図書室検索   |  |
| Q 検索                 | ₩×=ュ-    |  |
| 蔵書検索<br>キーワードを入力してくだ | さい 検索する  |  |
| 図書館情報                | ٥        |  |
| リンク                  | ۲        |  |
| 🧧 新着図書               | ۲        |  |
| 4 雜誌                 | ٥        |  |
| 🛗 開館日カレンダー           | 0        |  |
|                      |          |  |
| < > 🖻                | ů Q      |  |

## 3. 予約ボタンをクリックする。

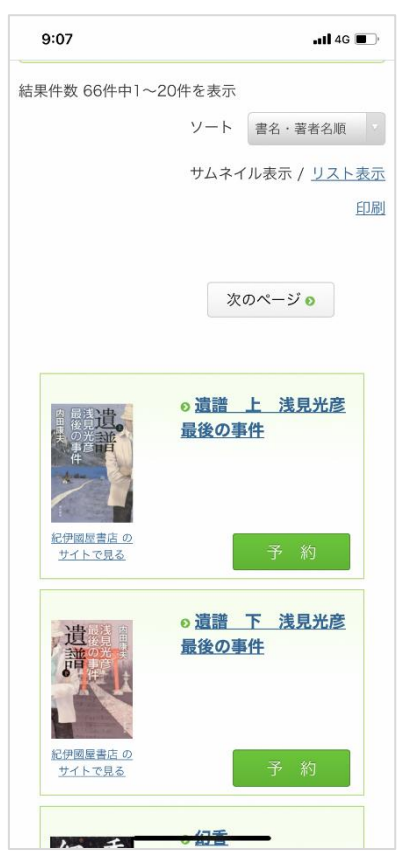

4. 図書カードに記載のID番号を入力し、予約申し込み をクリックする。(パスワードはIDと同じ) ※図書カードをお持ちでない方は、予約ができません。図書館でカードを発行してください。

| 9:07                        | •11 4G 🔳                                                                    |
|-----------------------------|-----------------------------------------------------------------------------|
| 紀伊國屋書                       | [出版年] 2014/08/02                                                            |
| <u>店 のサイ</u><br><u>トで見る</u> | [所蔵数] 1 [資出可能数] 1 [予約数] 0<br>[貸出累計] 16                                      |
|                             | [登録番号] 50017050 [請求記号] 913-ウ-1<br>[所意館] 設楽町民図書館                             |
|                             | 書誌事項                                                                        |
|                             | [当名]遺譜 上 浅見光彦最後の事件<br>[著者名]内田 康夫/著<br>[叢言名]遺譜浅見光彦最後の事件<br>[案550) 4041102316 |
|                             | [出版者] KADOKAWA                                                              |
| $\int$                      | 予約待ち状況 0件                                                                   |
| 利                           | 用者ID : 利用者ID                                                                |
| パス                          | <b>7-ド</b> : パスワード                                                          |
|                             | 予約申し込み                                                                      |
| 利用者ID                       | とパスワードを入力して、[予約申込]ボタンをク<br>リックしてください。                                       |

5. 予約完了後、貸出の準備ができましたら図書館からご連絡いたします。

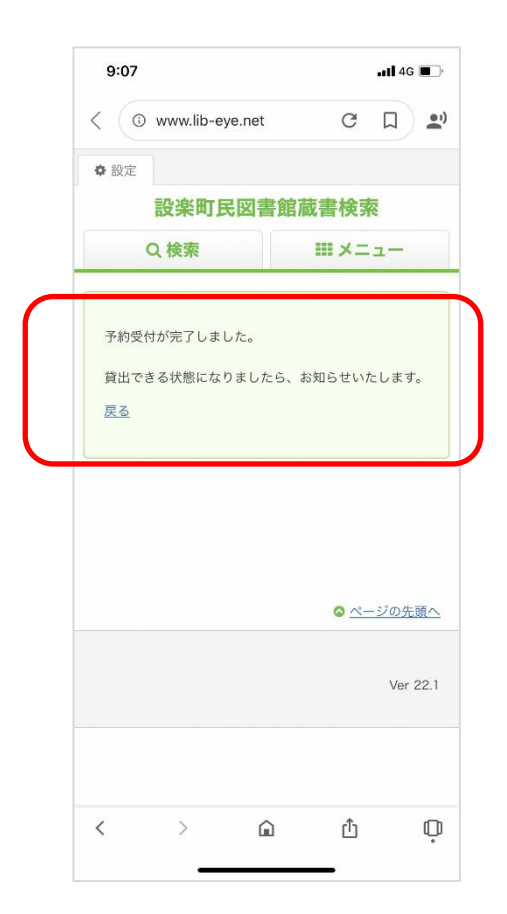

※タイムラグが生じるため、予約した本がすでに他の利用者に貸出しされている場合もございます。ご了承ください。

○ したらの図書館検索に戻る場合は、設楽町民図書館蔵書検索/つぐグリーンプラザ図書室蔵書検索をクリックし、
 図書館のトップページに戻ります。リンクの◆したらの図書館検索へ戻るはこちらをクリックする。
 リンクの ◆したらの図書館検索へ戻るはこちらをクリックする。

| 9:07Il 46<br>< ③ www.lib-eye.net   C   □   2 <sup>3</sup> | 15:01 ・nl 46<br>く ③ www.lib-eye.net   C   □   20<br>◆ 設定<br>設楽町民図書館蔵書検索<br>Q 検索   Ⅲ メニュー     |
|-----------------------------------------------------------|----------------------------------------------------------------------------------------------|
| 予約受付が完了しました。<br>貸出できる状態になりましたら、お知らせいたします。<br>戻る           | 蔵書検索<br>キーワードを入力してください 検索する                                                                  |
|                                                           | 図書館情報 ○<br>リンク                                                                               |
| ◎ ページの先頭へ Ver 22.1                                        | ◆したらの図書館検索へ <u></u> をるは <u>こちら</u><br>◆つぐグリーンプラザ図書室の本の予約は <u>こ<br/>ちら</u><br><b>0 すべて表</b> 示 |
|                                                           | ■ 新着図書<                                                                                      |
| < > <u>û</u> <u>Ů</u>                                     | < > <u>a</u> <u>t</u> <u></u>                                                                |

## [キャンセルについて]

WEB上で予約した本をキャンセルしたい場合は、所蔵図書館へご連絡ください。

設楽町民図書館 62-1105

つぐグリーンプラザ図書室 83-2291